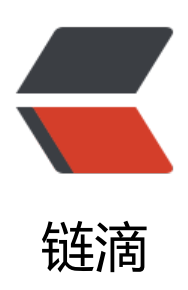

# 搭建 Solo 博客:环境准备

- 作者: fengdaizang
- 原文链接: https://ld246.com/article/1553331600826
- 来源网站:链滴
- 许可协议:署名-相同方式共享 4.0 国际 (CC BY-SA 4.0)

### 0.准备工作

- 1. 云服务器, 我买的是腾讯云的学生套餐120一年
- 2. CentOS 7镜像

### 1.安装Java环境

- 1. 在java官网下载linux下的安装包,上传到云服务器 /user/java 目录下
- 2. 解压: tar xzvf jdk-8u161-linux-x64.tar.gz
- 3. 为了好看,重命名:mvjdk1.8.0\_161jdk1.8
- 4. 配置环境变量
  - 1. 编辑环境变量: vi ~/.bashrc
  - 2. 在文件末尾加上配置

```
export JAVA_HOME=/usr/java/jdk1.8
export CLASSPATH=.:$JAVA_HOME/lib/dt.jar:$JAVA_HOME/lib/tools.jar
export PATH=$PATH:$JAVA_HOME/bin
export JAVA_HOME CLASSPATH PATH
```

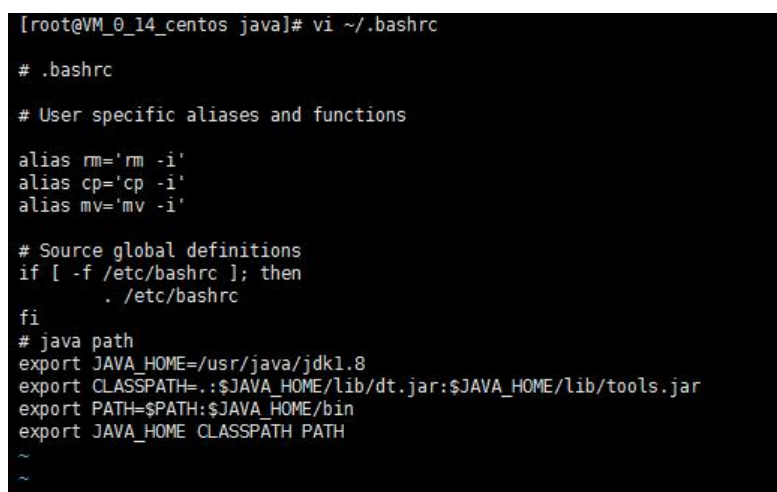

3. 使脚本生效: source ~/.bashrc

5. 测试java环境: java -version

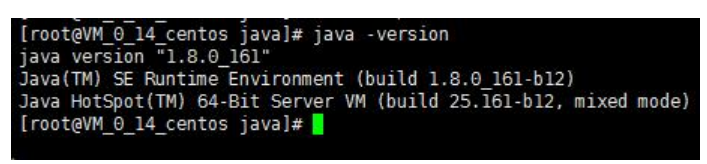

# 2.安装Tomcat

- 1. 在Tomcat官网下载Tomcat安装包,上传到 /usr/tomcat 目录下
- 2. 解压: tar -zvxf apache-tomcat-9.0.6.tar.gz
- 3. 为了好看重命名: mv apache-tomcat-9.0.6 tomcat9
- 4. 启动:进入tomcat9/bin 目录,使用 ./startup.sh 启动

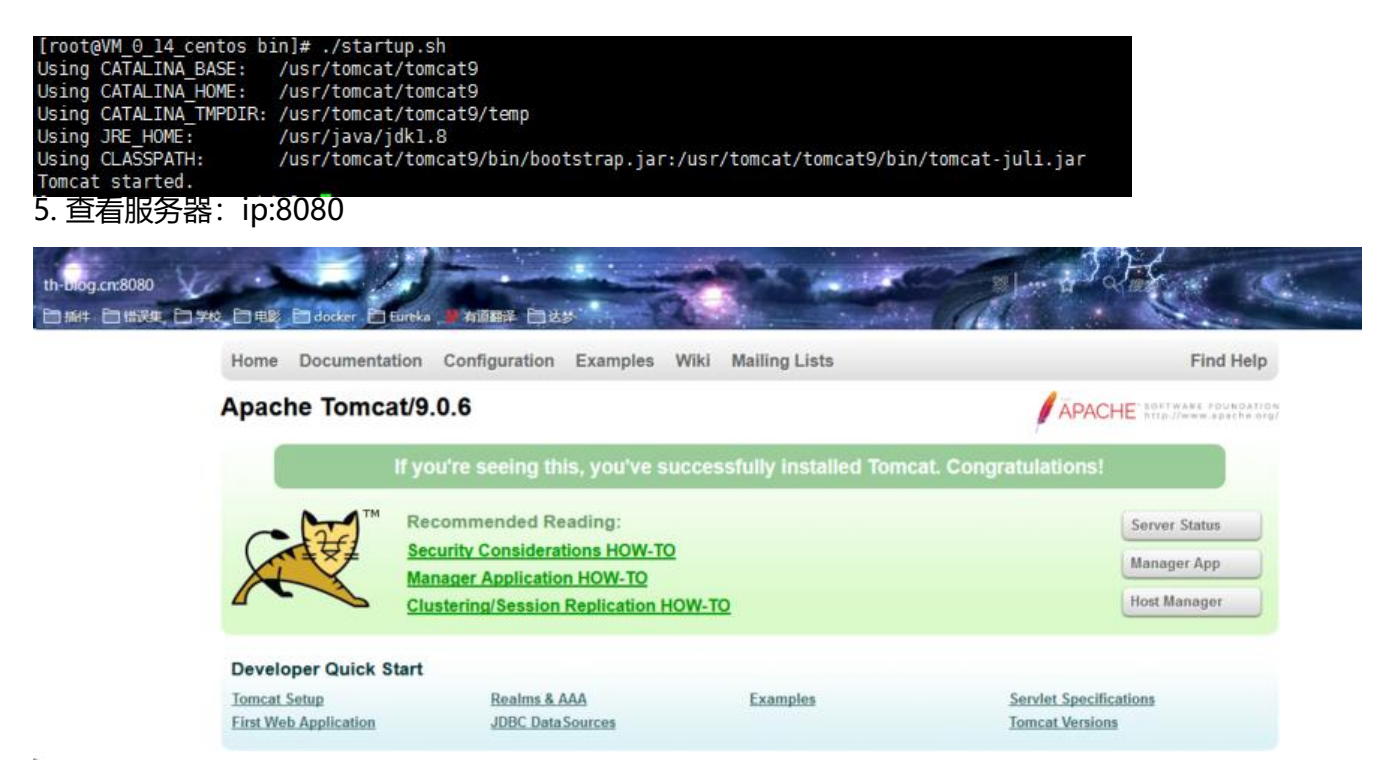

### 3.安装docker

说明:这里其实安装一个mysql就可以使用了,但是mysql8有点不太好用,直接安装的就是最新版的 手动安装也比较麻烦,遂安装docker,也以便以后安装其他东西

#### 1. 安装GCC:

#### yum -y install gcc yum -y install gcc-c++

#### 2. 卸载旧版本

yum remove docker \ docker-client \ docker-client-latest \ docker-common \ docker-latest \ docker-latest-logrotate \ docker-logrotate \ docker-engine

#### 3. 安装docker

yum install -y yum-utils device-mapper-persistent-data lvm2 yum-config-manager --add-repo http://mirrors.aliyun.com/docker-ce/linux/centos/docker-ce. epo yum makecache fast yum -y install docker-ce

#### 4. 启动docker

systemctl start docker

#### 5. 配置阿里云镜像加速

https://cr.console.aliyun.com/cn-shenzhen/mirrors

sudo mkdir -p /etc/docker
sudo tee /etc/docker/daemon.json <<-'EOF'
{
 "registry-mirrors": ["https://xxxxxxx.mirror.aliyuncs.com"]
}
EOF
sudo systemctl daemon-reload
sudo systemctl restart docker</pre>

# 4.使用docker安装mysql

1. 拉取镜像

docker pull mysql:5.5

2. 启动mysql

docker run -p 3306:3306 --name mysql5.5 -e MYSQL\_ROOT\_PASSWORD={your\_password} -d mysql:5.5

3. 注意事项

我这里是安装的mysql5.5,因此在拉去镜像跟启动时都指定了版本号的 mysql的默认用户名为: root,密码为上面启动时指定的

# 5.资料参考

https://blog.csdn.net/xy417588879/article/details/53156107 https://docs.docker.com/install/linux/docker-ce/centos/ https://docs.docker-cn.com/engine/installation/linux/docker-ce/centos/